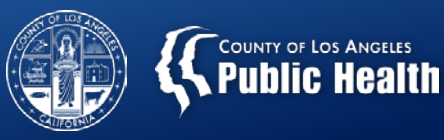

# PROVIDER INCENTIVES PILOT PROGRAM

Substance Abuse Prevention and Control County of Los Angeles Department of Public Health

All Provider Meeting: May 28, 2019

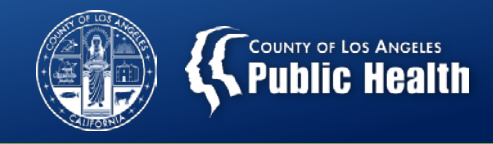

#### What is the Provider Incentives Pilot Program?

A pilot program to offer a set of provider incentives with the goal of enhancing services and outcomes for people with substance use disorder (SUD). For Fiscal Year 2018-2019, incentives focus on benefits acquisition (existing and new benefits) and accuracy of data entry in Sage.

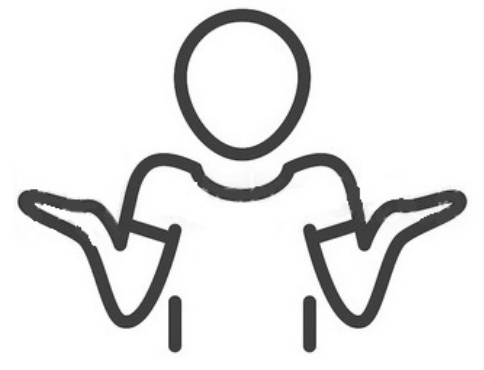

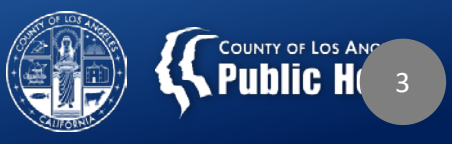

# **Three Key Areas of Focus**

6

- 1. Benefits Acknowledgment
- 2. Benefits Acquisition
- 3. Timely Data Entry

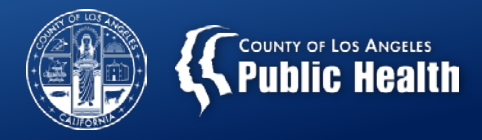

## Where are the guidelines found?

- SAPC Bulletin No. 18-06-START
  - <u>http://publichealth.lacounty.gov/sapc/Bulletins/STA</u> <u>RT-ODS/Bulletin18-06IncentivesRates.pdf</u>
- Rates and Standards Matrix Page 1 lists all the codes and parameters for when to submit claim.

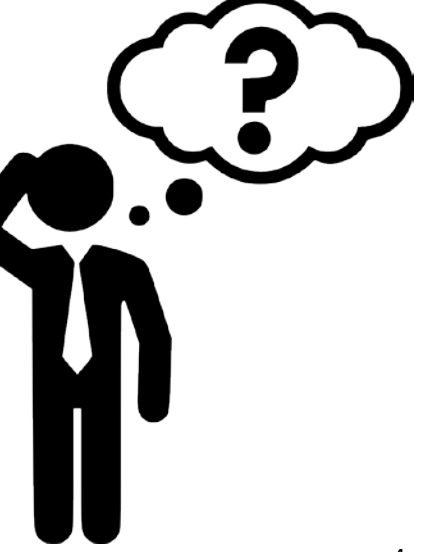

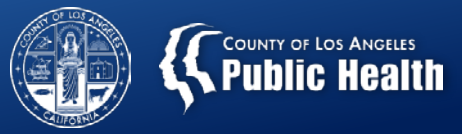

# **Benefits Acknowledgement ("Ex")**

- Purpose: For providers to identify, acknowledge and document appropriately each additional Non-DMC funding option that already *Exists* for the patient.
- "Ex" HCPCS prefix- Ex = "Ex"isting benefit
- \$5 per existing benefit documented per patient = \$\$\$

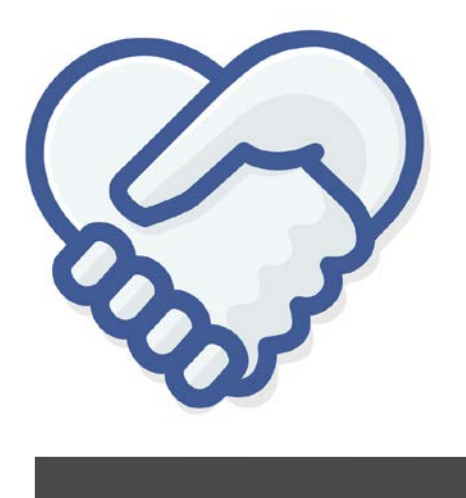

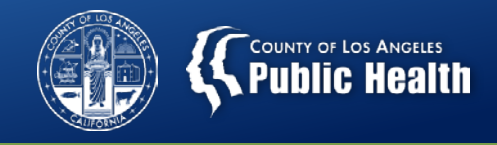

#### **Documentation Requirements on Cal-OMS Admission Form**

#### • AB109

- Enter corresponding PB #, X #, Probation Case #
- CalWORKS and General Relief (GR)
  - Enter Case Number 7 or 10 digit alpha-numeric #
- Juvenile Justice Crime Prevention Act (JJCPA) and Title IV-E
  - Enter PDJ #, P or Y + 6 numbers
- Promoting Safe and Stable Families Time Limited Family Reunification (PSSF- TLFR)
  - Enter Case Number

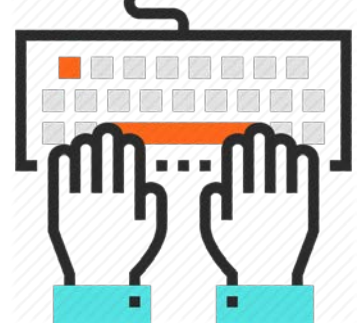

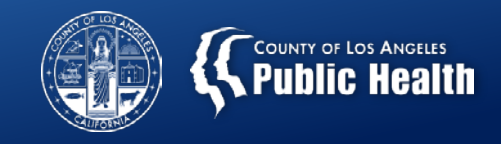

## **Benefits Acquisition (H0006)**

- Purpose: To minimize barriers to treatment access, and support receipt of additional health and social services, network providers need to assist patients in applying for new benefits.
  - These incentives are designed to encourage providers to assist patients with benefits acquisition AND can be coupled with case management claims.
  - MUST be enrolled and approved before submitting incentive claim. Do NOT submit incentive claim until patient is officially approved and enrolled in benefits program.
  - Benefits Programs included in the incentive are: Medi-Cal (\$30), MHLA (\$30), CalWORKs (\$20), GR (\$20), CalFresh (\$5)

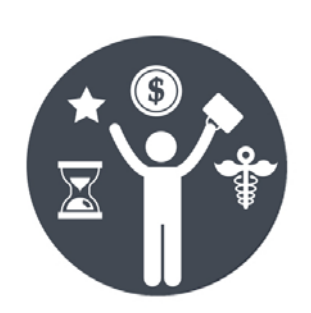

- To qualify for the Medi-Cal, CalWORKS, GR and CalFresh incentive, providers must enroll the patient online via <u>Your Benefits Now</u> on the DPSS website.
- In-person enrollment does NOT qualify for the incentive.

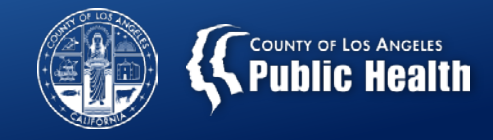

### **Verification of Benefits Acquisition**

- How do providers enter the information into Sage for confirmation of benefits acquisition?
  - -E.g., What is SAPC looking for to verify compliance?

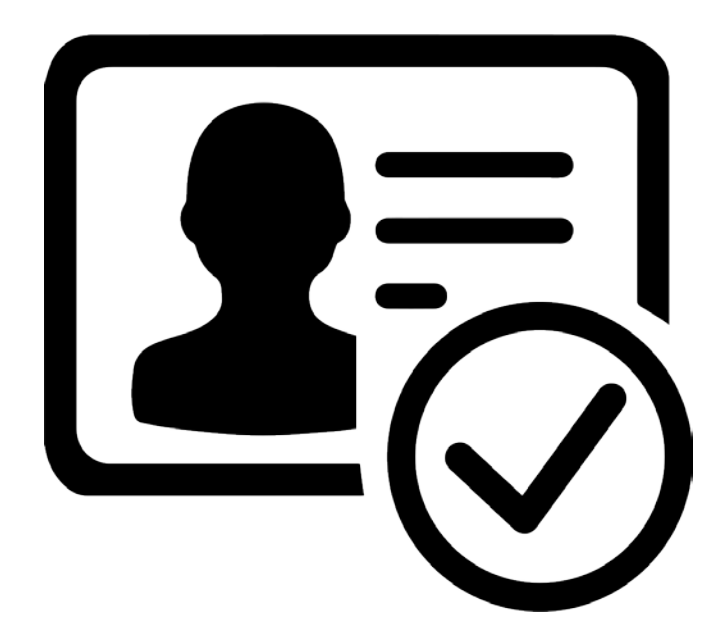

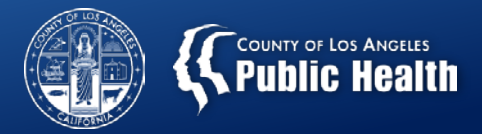

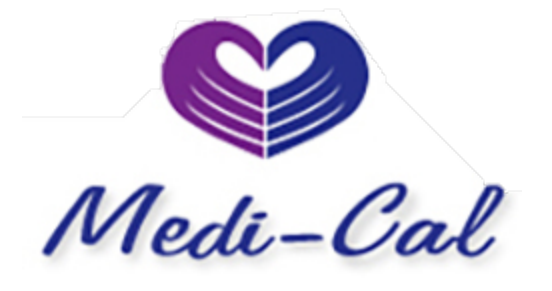

- Application submitted online
- Cal-OMS/LACPRS Change fields from pending Medi-Cal to Yes and include the CIN
- Financial Eligibility Form Delete Applying to Medi-Cal and enter Medi-Cal as the primary guarantor (keeping secondary guarantor as LA County Non-DMC) and enter the CIN on the guarantor details page under Subscriber Client Index Number Field.
- Verify enrollment on AEVS or copy the Medi-Cal Card. Upload either in file attachments in Sage, with clearly labeled file attachment name.

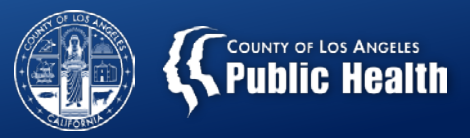

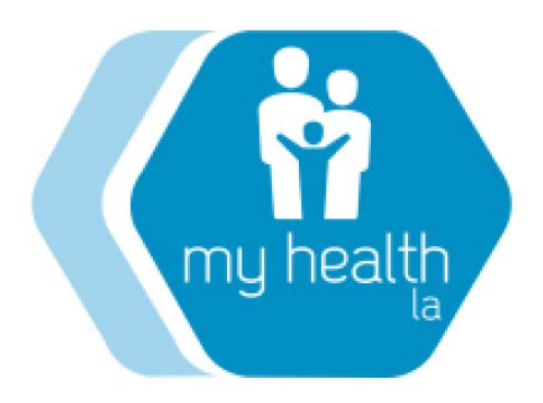

- Cal-OMS/LACPRS Select My Health LA in "Other Funding Programs" field and enter MHLA ID and Medical Home.
- Financial Eligibility Form Only LA County Non-DMC guarantor should be listed.
- Upload verification obtained from DHS or the Medical Home to Sage via attachments, with clearly labeled file attachment name.

# COUNTY OF LOS ANGELES

# **CalWORKs** or General Relief

- Application must be submitted online If CalWORKS
  - Cal-OMS/LACPRS Select CalWORKS in "Other Funding Programs" field and enter CalWORKs case number
- If General Relief
  - Cal-OMS/LACPRS Select General Relief in "Other Funding Programs" field and enter GR case number
- Financial Eligibility Form Reflects all current benefits. Medi-CAL if enrolled and LA County Non-DMC guarantor should be listed.
- Upload verification of submission to DPSS to Sage via attachments, with clearly labeled file attachment name. 11

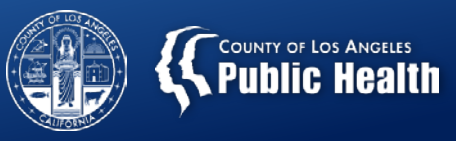

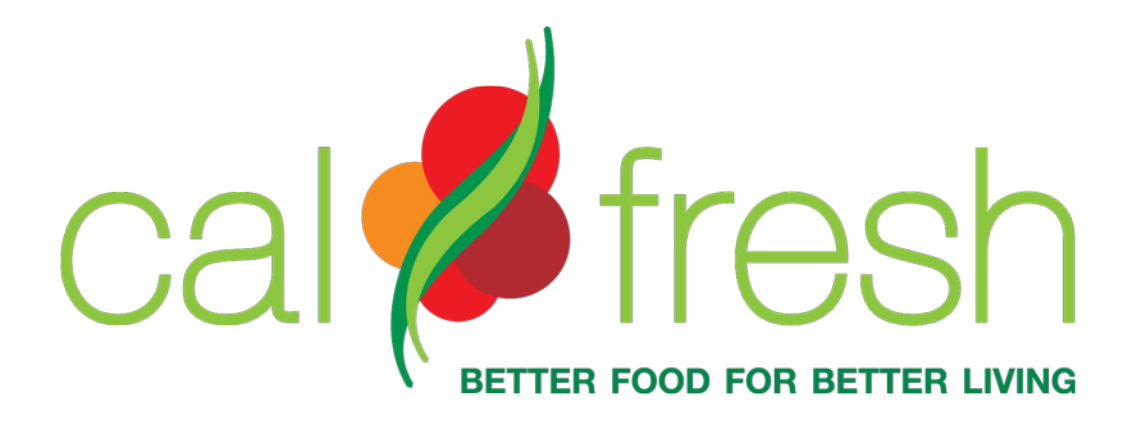

- Application must be submitted online.
- Upload verification of submission to DPSS to Sage via attachments, with clearly labeled file attachment name.

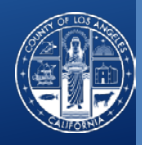

# Timely Data Entry ("D")

- Purpose: Data quality and accuracy is critical to minimizing errors in Sage. These incentives are designed to promote a shorter completion timeframe for the full Cal-OMS/LACPRS admission and discharge datasets.
  - Entry of a complete Cal-OMS record during the required timeframe
    - Admission Full CalOMS/LACPRS Admission Data Set completed within 7 days of admission date. (\$10)
    - Discharge Full CalOMS/LACPRS Discharge Data Set completed on the day of last service (\$10)
      - The last date of service is the last day you are claiming for this patient or submitted a billable service.
      - For residential services, the day the person leaves the facility is typically not billed. Similar to a hotel stay. You don't pay for the day you leave (e.g., Pay for nights used, not days).

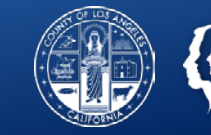

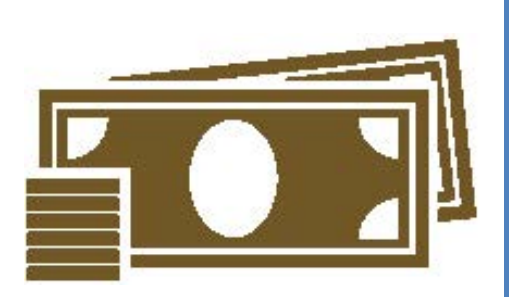

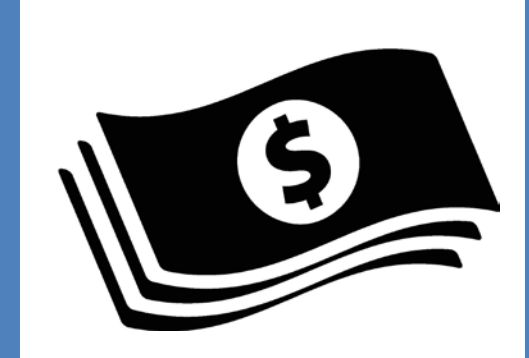

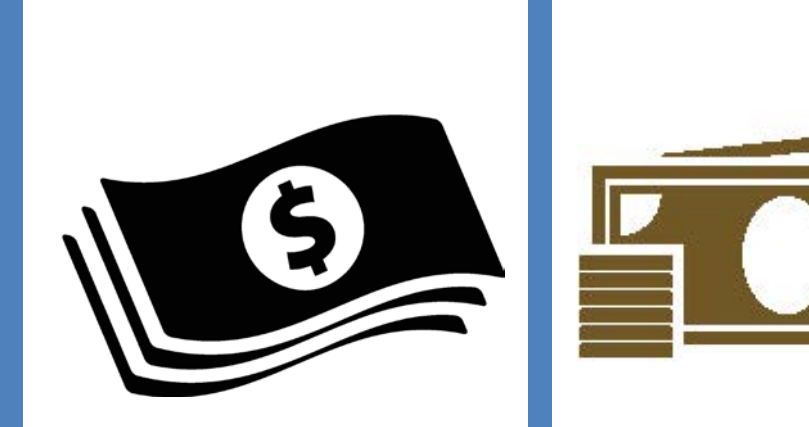

# How To Bill for Incentives

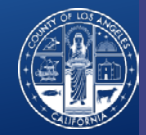

### **Provider Authorizations For All!**

- To make the process as simple and easy as possible, SAPC has set up a Provider Authorization, or PAuth, for all providers to use when billing incentives.
  - No need for authorization through the UM process
  - Providers are automatically authorized to bill for all incentives they qualify for
- All twelve incentives are included in just 1 Provider Authorization and number.
  - No need to search for multiple Pauths if you are claiming more than one qualified incentive.
  - Secondary users with their own EHR will each have Pauth Number to use across all patients and incentives.
    - Please enter that number in the appropriate place in your system to populate to the 837 claim form.

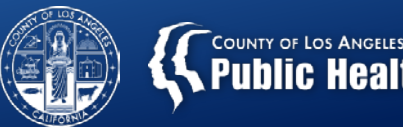

### Where Can Providers Find Their PAuth's?

- For Providers that claim through Sage, Pauths are listed on the Treatment page along with all member auths.
  - Pauths all start with a "P" followed by a number
- Providers that claim in their own EHR, if you do not know your Pauth number, please contact the HelpDesk to get that information.

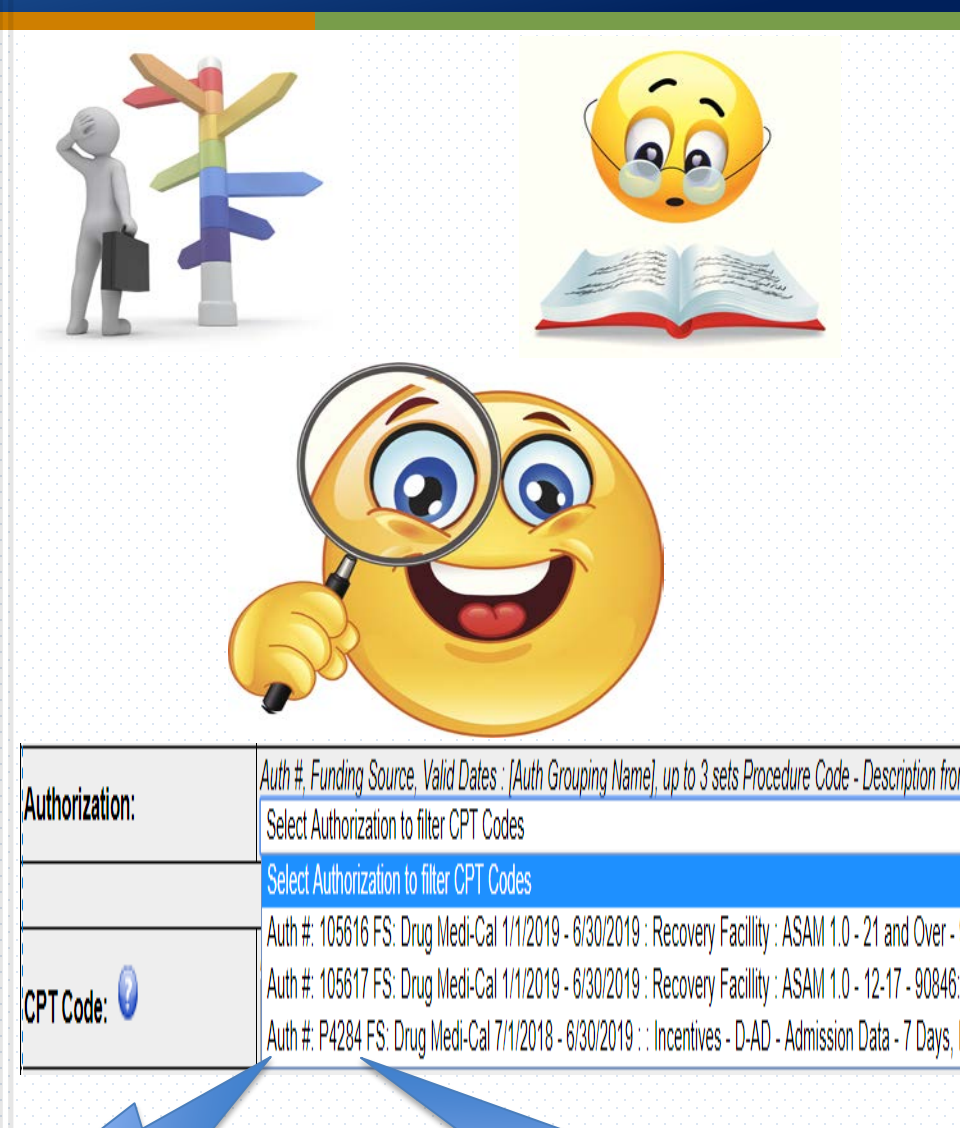

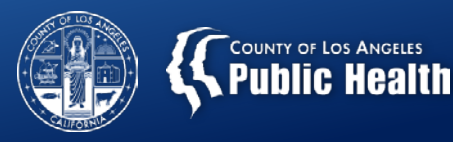

# **Entering a Treatment for Incentives**

#### Enter Treatment Criteria

(Page 1 of the Treatment)

- Must enter the date that corresponds with the day the incentives criteria were met
  - I.E. Date of DMC approval, date Cal-OMS was entered, etc...
- Select the Incentives PAuth that covers the date entered (Should only have 1 Pauth for FY 18/19 for all incentives)
- Select Clinician that worked on the incentive and corresponding Provider License Type (as with all claims)
- Select the program the patient is admitted to and receiving treatment
- Units/Day should <u>ALWAYS</u> be "1"

|                                      | Enter Treatment Criteria                                                                                                    |  |  |  |  |  |  |  |
|--------------------------------------|----------------------------------------------------------------------------------------------------|--|--|--|--|--|--|--|
| Single Date:                         | 04/30/2019                                                                                                    |  |  |  |  |  |  |  |
|                                      |                                                                                                    |  |  |  |  |  |  |  |
| Authorization:                       | Auth #, Funding Source, Valid Dates : [Auth Grouping Name], up to 3 sets Procedure Code - Description from Auth                                                         |  |  |  |  |  |  |  |
|                                      | Auth #: P4284 FS: Drug Medi-Cal 7/1/2018 - 6/30/2019 :: Incentives - D-AD - Admission Data - 7 Days, D-DC - Discharge Data - Same Day, Ex-AB - AB 109 Case or PB Number |  |  |  |  |  |  |  |
|                                      |                                                                                                    |  |  |  |  |  |  |  |
| 0                                    | Procedure Code - Description ([Funding Source,] Level of Care, Valid Dates)                                                                                             |  |  |  |  |  |  |  |
| CPT Code: 🔮                          | D-AD - Admission Data - 7 Days (, 7/1/2018 - 6/30/2019)                                                                                                    |  |  |  |  |  |  |  |
| Clinician:                           | SMITH, JOHN (1/1/2017 - )                                                                                                    |  |  |  |  |  |  |  |
| Performing Provider License<br>Type: | 11 - Certified SUD Counselor ▼                                                                                                    |  |  |  |  |  |  |  |
| -                                    |                                                                                                    |  |  |  |  |  |  |  |
| Program:                             | Recovery Facility                                                                                                    |  |  |  |  |  |  |  |
| Units / Day:                         | 1 Warning! testing Group based service units have a one minute duration.                                                                                                |  |  |  |  |  |  |  |
| Is this service a<br>replacement?    | ○ Yes <sup>®</sup> No                                                                                                    |  |  |  |  |  |  |  |
| Service to replace:                  | - Please Choose One -                                                                                                    |  |  |  |  |  |  |  |
|                                      | 17                                                                                                    |  |  |  |  |  |  |  |

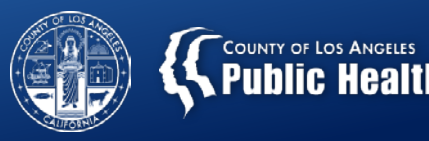

# **Entering a Treatment for Incentives**

#### Enter Additional Information

#### (Page 2 of the Treatment)

- Enter the Duration of the service if able.
  - For Cal-OMS entries, including Admission, Discharge, entering existing benefits information, enter the approximate duration for entering the information.
  - For Acquiring Benefits, enter the number of days from application to approval as the duration.
- Select the Location type for the program patient is admitted
- Always leave diagnosis blank
- Enter 0 for Private Pay Amount Add/Edit

| Treatment Details                                                          |                                                                                                    |                    |                 |                 |                  | Additional Information |                                                     |  |                                |                 |              |
|----------------------------------------------------------------------------|----------------------------------------------------------------------------------------------------|--------------------|-----------------|-----------------|------------------|------------------------|-----------------------------------------------------|--|--------------------------------|-----------------|--------------|
| Funding Source:<br>CPT Code:<br>Num of Days:<br>Units/Day:<br>Total Units: | ng Source: Drug Medi-Cal<br>Code: D-AD - Admission Data - 7 Days<br>of Days: 1<br>Day: 1<br>Units: 1<br>0 00 00 |                    |                 |                 |                  |                        | Start Time: Duration (minutes per service Location: |  | End Time:<br>30<br>Non Resider | itial Substance | Abuse Treatm |
| Cost/Unit:<br>Cost/Day:<br>Total Cost:<br>Treatment Date(s)                | \$10.00<br>\$10.00<br>\$10.00<br>): 04/26/2019                                                                  |                    |                 |                 |                  |                        |                                                     |  |                                |                 |              |
| Diagnosis Deta                                                             | ils                                                                                                    |                    |                 |                 |                  |                        |                                                     |  |                                |                 |              |
| Primary Diagno<br>Second Diagno                                            | osis:                                                                                                    |                    |                 |                 |                  |                        |                                                     |  |                                |                 |              |
| Third Diagnosis                                                            | s:                                                                                                    |                    |                 |                 |                  |                        |                                                     |  |                                |                 |              |
| Fourth Diagnos                                                             | sis:                                                                                                    |                    |                 |                 |                  |                        |                                                     |  |                                |                 |              |
| Financial Detail                                                           | Is Review Eligibili                                                                                             | ty Informatior     |                 |                 |                  |                        |                                                     |  |                                |                 |              |
| NOTE: Treatment S                                                          | Service Details (Cost/D                                                                                         | ay, Billed/Allowed | l/Paid Amounts, | Adjustments, et | tc.) are per dat | e of service.          |                                                     |  |                                |                 |              |
| Private Pay Am                                                             | ount Add/Edit: 0                                                                                                |                    |                 |                 |                  |                        |                                                     |  |                                |                 |              |
| Billed Amount:                                                             | 10.00                                                                                                    |                    |                 |                 |                  |                        |                                                     |  |                                |                 |              |
| Service Comme                                                              | nts:                                                                                                    |                    |                 |                 |                  |                        |                                                     |  |                                |                 |              |